1. 打开网站: <u>http://zwfw.hubei.gov.cn/</u>右上角点击登录

| 國家政务服务平台   潮北國人民政府        |                                                                | SCD-VP                                    | - 1 元200月9日本   m 1991日本 -   金泉 (注意)   |                                                                                                    |
|---------------------------|----------------------------------------------------------------|-------------------------------------------|---------------------------------------|----------------------------------------------------------------------------------------------------|
| 🤮 湖北省人民政府 🛛               | ○ 湖北政务服务网 ○ 湖北省 ■                                              | 出年区划・                                     |                                       |                                                                                                    |
| 前页 个人服务 法人服务 政务公          | 公开 政民互动 一事戦み(一件事一次か)                                           |                                           |                                       |                                                                                                    |
|                           | ~                                                              |                                           | 時!你好<br>我的正期 0 正在的理 0                 |                                                                                                    |
| 湖北政务欢迎悠                   | R                                                              | >                                         | の途中引進に政防服用何,登決成の事務方便用:                |                                                                                                    |
| 湖北省 ・ 靖始入忠要の道的4           | PIE 0/128 投末                                                   |                                           | 19485-948                             | REDAPP                                                                                                    |
| <b>最近投票 直接技术企业以空电报 面如</b> | 2011年末期後年辰 潮北東大学主的山扶持                                          |                                           |                                       | Q<br>BREA                                                                                                    |
|                           |                                                                | 4                                         | 命 🖫 🖻 🗭                               |                                                                                                    |
|                           |                                                                | XXXX                                      | 化姜口 內蒙西 內蒙爾 內蒙计                       | 6-20<br>不<br>1951784                                                                                                    |
| 特色服务(潮北省~                 | 企业职工养老保险信息系统                                                   | 医保服务专区 网上公安 1                             | 职业技能培训信息管理系统 更多 )                     |                                                                                                    |
| 热点                        | 特色专区                                                           |                                           | 直看更多 →                                | ※<br>湖北省国家保密局关于 延长二、三级<br>(乙保)保密資料(資源)単位正书<br>有效期約公告                                                                                            |
| 潮北省                       | 一业一证<br>一举部50、一家中乘 一口世道,一<br>证信意、一场地区 夏氣 物成功成<br>一件等 、持续次化面荷环境 | <b>医保服务专区</b><br>参谋单位(个人)、面内机构、电路<br>科社会业 | 跨省通办<br>一切以近、金銀河の、声切可の、多<br>均用の、NLEの语 | 他認識感到意思。(AZZ)年編1<br>号)書等4度或正代電話。(名約美)<br>部)預約,決定:,12022年11月<br>1日至2023年2月28日、前次二、三級<br>(乙級)保密證償(密面)正形規<br>的。約效時期56个月。二、金帽保密<br>設备(実成)当該市場提供不受例) |
| J目1目1元~                   | 去香香》                                                           | ( 法制度 )                                   | 主要報:                                  | 明,现场审查工作现应情防控情况含<br>时均许,此保密收集(研乐)单约案                                                                                                    |

2. 法人登录输入账号密码并登录

| 日码登录<br>中一分子的<br>FHTWE CARP<br>在「南川」医素瓶4477H9—H3 | 人贷录         法人贷录           统一社会信用代码            统一社会信用代码            经时由800以上的小写加大写字母加跋字母印         新用户挂印           泰记登顿         账母申诉         第四户载           原记型领         账母申诉         第四户载           展出型の方式             国家政務服務学会         电子指型规制         数次任者         代職 |  |
|--------------------------------------------------|----------------------------------------------------------------------------------------------------|--|

3. 点击右上角回首页

| <b>國王王的國際國家的</b> 企                                                                                                    | 业专属空间                                                                                                    | HER .                                                                                                    |
|----------------------------------------------------------------------------------------------------|----------------------------------------------------------------------------------------------------|----------------------------------------------------------------------------------------------------|
| xtx<br>Ri∆ai ⊙<br>•euua                                                                                                    |                                                                                                    | 5×                                                                                                    |
| <ul> <li>1 10月1月</li> <li>1 10月1月</li> <li>1 10月1日</li> <li>1 10月1日</li></ul> | <ul> <li>動用于完成地的意葉:「動电気目音波(作成)並完全地</li> <li>社会局最単級機動管理規定</li> <li>第5時日社会局開開於于形工会均用中加工的时间和工用所算到面的面包</li> </ul> | 8<br>C.<br>858.87<br>E<br>E<br>80<br>80<br>80<br>80<br>80<br>80<br>80<br>80<br>80<br>80<br>80<br>80<br>80 |
| ■ ROMA<br>● ROMA<br>◆ ROMA<br>● ROMA<br>● ROMA<br>● ROMA<br>● ROMA                                                                                                    | <ul> <li>Вазная</li> <li>Вазная</li> <li>Вазная</li> <li>Вазная</li> <li>Вазная</li> <li>Вазная</li> </ul>    | ත්<br>කාශය<br>අමාශය                                                                                       |

| REASESTS   MUEARAS                                                                    |                                                                       |                                                                                             | (DAPP   7.5000-01 (2007)   0 200   1811                                                                                                    |                                                                                                    |
|---------------------------------------------------------------------------------------|-----------------------------------------------------------------------|---------------------------------------------------------------------------------------------|----------------------------------------------------------------------------------------------------|----------------------------------------------------------------------------------------------------|
| 🤗 湖北省人民政府                                                                             | →<br>湖北政务服务网 • 湖北省 · 新志                                               | 释区划•                                                                                        |                                                                                                    |                                                                                                    |
|                                                                                       | -<br>公开 政民互动 一事联办(一件事一次办)                                             |                                                                                             |                                                                                                    |                                                                                                    |
| 上午好,很高头<br>With — Selverson Bar<br>extract — Selverson Bar<br>Altract — Selverson Bar | 大力您服务<br>8 <sup>10</sup> 012 度和<br>05000525998日 単に取りませんのかけ            | С<br>С<br>С<br>С<br>С<br>С<br>С<br>С<br>С<br>С<br>С<br>С<br>С<br>С<br>С<br>С<br>С<br>С<br>С | #1274     #201921月<br>#202月1   正在の頃1     #21<br>第253月 後年 全立生が行行(正確)<br>正会は主要点・112年夏(単会を保護)<br>正時時代社会・2回加算(法会を明示)<br>日本の主要素 新聞 新聞 新聞 新聞 -<br>か 新聞 新聞 新聞 新聞 -<br>か 新聞 新聞 -<br>の 新聞 -<br>の 新聞 -<br>の 新聞 -<br>の 新聞 -<br>の 新聞 -<br>の 新聞 -<br>の 新聞 -<br>の 新聞 -<br>の 新聞 -<br>の 新聞 -<br>の 新聞 -<br>の 新聞 -<br>の 新聞 -<br>の 新聞 -<br>の 新聞 -<br>の 新聞 -<br>の 新聞 -<br>の 新聞 -<br>の 新聞 -<br>の 新聞 -<br>の 新聞 -<br>の -<br>の -<br>の - |                                                                                                    |
| 特色服务。湖北省。                                                                             | 企业职工养老保险信息系统                                                          | 医保服务专区 网上公安 职业                                                                              | 技能培训信息管理系统 更多。                                                                                                    |                                                                                                    |
| 热点                                                                                    | 特色专区                                                                  |                                                                                             | 查看更多 >                                                                                                    | 潮北重国家保密局关于 延长二、三<br>(乙级)保密资格(资质)单位运<br>有效期的公告                                                                                                    |
| 高效力成 <mark>件事</mark>                                                                  | 一业一证<br>一带新说、一家中考、一口货港、一<br>业考察、一场发达、发展、宽大功力组<br>一件等、"持续达大发展乐场<br>去获得 | 医保服务专区<br>参谋单位 (个人)、医药所成、药品<br>和料企业<br>去变量 ····································             | 時省通か<br>                                                                                                    | 相應面單位是低公主(2023)6條<br>增)請申的政策工作成品。均均均分<br>即)請申。決定:, 只2022年113<br>1日至2023年2月28日,第1年二、三<br>(乙和、何款到幣的股份分子,二、全部30年<br>約1. 約均均和時代分子,二、全部30年<br>約1. 約均均和時代方子,二、全部31年<br>約1. 約均均和時代方子,二、全部31年<br>約1. 約均均和時代方子,二、全部31年<br>約1. 約均均和時代方子,二、全部31年<br>約1. 約均均和時代方子,二、全部31年<br>約1. 約均均和時代方子,二、全部31年<br>約1. 約1. 約1. 約1. 約1. 約1. 約1. 約1. 約1. 約1. |
|                                                                                       | - Brite date                                                          |                                                                                             | 10                                                                                                    | 湖北南国家保                                                                                                    |

## 4. 搜索输入: 高新技术企业认定申报, 点击搜索

5. 点击取消

|                      | RENERSTE   MURARES                                                                                                    |                                                   |                                                         | TELEMAPP | ENNINE   BOOD_   . INR.   184                                                                                                 |                                                                                                   |
|----------------------|----------------------------------------------------------------------------------------------------|---------------------------------------------------|---------------------------------------------------------|----------|----------------------------------------------------------------------------------------------------|---------------------------------------------------------------------------------------------------|
|                      | ● 調北政务服务网 搜索                                                                                                    |                                                   |                                                         |          |                                                                                                    |                                                                                                   |
|                      | 高新技术企业认定申报<br>他们提表: 高级专业技术资格申报 社保                                                                                                    | 13/128 【大家】 (在<br>社会保险最敬纳 技能选_                    | 结果中授素 高级授素                                              |          |                                                                                                    |                                                                                                   |
| 使民族劳 ●               | 专区/主题/便民/特色服务 为您运                                                                                                    | 到大约96条                                            |                                                         |          | 最近搜索                                                                                                    |                                                                                                   |
| 分表指数<br>成功问题<br>起始的网 | []] 北朝]湖北高新技术企业置词<br>[]] 北朝]湖北高新技术企业置词<br>[]] [] (山铁市]湖北菁商新技术企业认定                                                                                                    | [1]<br>(但然市)离新技术企业信息登号<br>[1]<br>(但然市)路北侧高新技术企业认定 | 開北第1期北海南新技术企业要協<br>開北第1期北海南新技术企业要協<br>第1月10日前新技术产品登记备室に | e        | 展到技术企业认定中层<br>周续专业技术资格中提<br>周北发大学生创业时将项目<br>社会网络黑德内                                                                           |                                                                                                   |
|                      | 小学相関 カボス (1) カボス (1) | 当前印所在地为武汉市                                        | 展出的 <b>和</b> IP所在地结果?<br>取消                             | 成の理      | 日本(1)(10)(7)           所体は改善の           点上の目がなった(10)           化成化力で(10)           社会(1)(1)(1)(1)(1)(1)(1)(1)(1)(1)(1)(1)(1)( | (1)<br>留前 日本<br>(1)<br>第一年<br>11<br>一年<br>11<br>11<br>11<br>11<br>11<br>11<br>11<br>11<br>11<br>1 |
|                      | 民品企业中期的认定 法人<br>用用 民品企业中期的认定<br>《#110世纪》                                                                                                    |                                                   | 查看探索                                                    | 在城内連     | Net-USBRIDSEEDE<br>Noteman<br>IP-Linet-Net-Instation                                                                          |                                                                                                   |
|                      | 民资全投申报的以来 法人<br>限制,现在全国中国的基金<br>1990年9月1日                                                                                                    |                                                   | 2010年                                                   | 在続め職     |                                                                                                    |                                                                                                   |
|                      | <b>計授全世以金 (法人)</b><br>(11/15)12014 (第正計文KANUMITY)                                                                                                    |                                                   | 查看探索                                                    | 在绿力理     |                                                                                                    | 15<br>SUCH                                                                                        |
|                      | 開北重企业技术中心从定示人<br>国家委会教技术中心从定 法公司工程研究中心认定<br>1110日20日(単正百足編明改革委員会)                                                                                                    | £                                                 | 查看指电                                                    | 在成力理     |                                                                                                    | - Endorse                                                                                         |

6. 点击在线办理

|                  | NERSERTS   MUSIARR                             |                                 | COAPT                    | BELYAAPP   EMARANCE   BELYTE   🌢 ING   BELK                                                                                      |                                                                                                    |  |
|------------------|------------------------------------------------|---------------------------------|--------------------------|----------------------------------------------------------------------------------------------------|----------------------------------------------------------------------------------------------------|--|
|                  | 新北政务服务网 搜索     按索                              |                                 |                          |                                                                                                    |                                                                                                    |  |
|                  | 高新技术企业认定中级<br>热门建筑: 高级专业技术资格申报 社会              | 10/128 28次 一在<br>28 社会保险差损的 技能通 | 结果中搜索 高级搜索               |                                                                                                    |                                                                                                    |  |
| 使民族劳             | • 1 GIA/ INV BER/ HEARYS 3383                  | (引入190)至                        |                          | 最近投东                                                                                                    |                                                                                                    |  |
| の御道常             | [創北留]創北高新技术会业音信                                | [仙桃市]高新技术企业信息音询                 | [23]<br>[湖北省]湖北省高新技术会业音信 | 高新技术企业以定中接                                                                                                    |                                                                                                    |  |
| 第510回<br>2019年1月 | [仙桃市]湖北窗离新技术企业认定                               | 回回<br>[仙桃市])周北督离新技术企业以定         | [要昭市] 無新技术产品登记备案汇总       | 國民 要加及不可加中華<br>國北國大学生的世共時項目<br>社会保障機構成時                                                                                          | CO CO CO CO CO CO CO CO CO CO CO CO CO C                                                                                                    |  |
|                  |                                                | 加數更多 ~                          |                          | 热门服务                                                                                                    | 「「」」                                                                                                    |  |
|                  | ● 办事指南 为忘找到大约3968条                             | 9 18                            | 北省                       | 同考/印度查问<br>企业发展支持, 信息咨询                                                                                                    | ()<br>第一支付                                                                                                    |  |
|                  | 高新技术企业认定申报 法人<br>高新技术企业认定<br>+ 1个2世纪在同北省新学校末初1 |                                 | 意要指南 在読み譜                | 時時時品支付面向<br>社 保 中<br>時品目表面向<br>潮北線感問約時已                                                                                          | 不<br>第35月<br>(1997)<br>(1997)<br>( |  |
|                  | 民品企业中原的认定 法人<br>民品、民品企业中原的认定<br>182个D图法会       |                                 | 重要指南 在地の連                | ndu Angler Al<br>Il Pala Angler Angler Angler Angler Angler Angler Angler Angler Angler Angler Angler Angler Angler Angler Angle |                                                                                                    |  |
|                  | 民國企业中報的认定 王人<br>民國、民國企业中報的认定<br>180个分词法言       |                                 | <b>救費指南</b> 在低力環         |                                                                                                    |                                                                                                    |  |
|                  | 助 <b>资金业认定</b> 这人<br>1个的现在在《属比省文化和编码行》         |                                 | 意要指南 在远办灌                |                                                                                                    | 12<br>1128                                                                                                    |  |
|                  | 期北省全世技术中心从空 法人<br>加出资金税基本へ以差、加出市工程研究中心U        | LE C                            | 直要指南 在线の環                |                                                                                                    | (8)(9)(4)                                                                                                    |  |

7. 点击我已阅读并承诺

| 國家政策服务平台   減比值人民成的                                                                                                    | BEDAPP   3000                                                                                                    | Rite   sticks_   • MAB   Sile                                                                                                    |
|----------------------------------------------------------------------------------------------------|----------------------------------------------------------------------------------------------------|----------------------------------------------------------------------------------------------------|
| ● <sup>241054104</sup><br>「協士成务服务网 在线办理                                                                                                    |                                                                                                    |                                                                                                    |
| 高新技工会工 原新技工会工 原第 原第 原本 原本 原本 原本 原本 原本 原本 原本 原本 原本 原本 原本 原本 原本 原本 原本 原本 原本 原本 原本 原本 原本 原本 原本 原本 原本 原本 原本 原本 原本 原本 原本 原本 原本 原本 原本 原本 原本 原本 原本 原本 原本 原本 原本 原本 原本 原本 原本 原本< | 大学の通知         大学の通知         < | 日日のAF9<br>日日のAF9<br>日日の日の日の日の日の日の日の日の日の日の日の日の日の日の日の日の日の日の日 |
|                                                                                                    |                                                                                                    | 25<br>10.028<br>09.00090                                                                                                    |

## 8. 左上角点击进入申报

| PLLPIX                                                                                                    |                                                                                                    |
|----------------------------------------------------------------------------------------------------|----------------------------------------------------------------------------------------------------|
| 高新技术企业以定申报 ◆ EXCST 最新技术企业以定单报 ◆ EXCST 最新技术企业以应增通Dia 最新技术企业以应增通Dia 图 ● 485000 2022年度从应伸缩EXE的资源中, 2022年度和2023年度上 ● ASD466 | 高新技术企业以定科技服务机构操作调查<br>全 職会研U キデ井環境性的企业以当社社会界外の成果常識工作性的D<br>② 職会研U 2022年3月13日前、<br>1 415年1,4380万円44月25月全年                                                                                                    |
| 高新技术企业学校<br>2 単位12月<br>単位13月 単位13月1年4月2日日<br>単年代第一个月回5日2月<br>■ 記入9月                                                     | 高新技术企业年报<br>全部時期代本企业研究、每年高校全部常常社会业研究、每年高校全部常常社社会业业管理工作所编织上一年初的分平仪、和林人员、研究通用、但<br>至47.5月9日夏30年3月8日。<br>● 1882.001 每年3月3日。<br>● 1882.001 日本1995.001 日本1995.001 001 001 001 0000000000000000000000 |
| /                                                                                                    |                                                                                                    |
|                                                                                                    |                                                                                                    |

## 9. 获得 2023 年度的受理编号

| 网上申报          |                  |                                               |            |            |      |
|---------------|------------------|-----------------------------------------------|------------|------------|------|
| 当前位置: 办理事项    | >> 高新技术企业认定申报 地区 | <u> 5科技局联系电话</u> 申报技术咨询:027-87272996/87265789 |            |            |      |
| 在线申报 2023年度高台 | 企认定申报正在受理中、截止时间: | 2023-09-20                                    |            |            |      |
| 申报年度          | 受理编号             | 单位名称                                          | 提交日期       | 状态         | 审批意见 |
| 2023          | GQRD207          | 武汉市. 限公司                                      |            | [申报环节]未提交  | 查看   |
| 2020          | GQRD20           | 武汉市國國際公司                                      | 2020-09-16 | [曾认定办]认定通过 | 查看   |